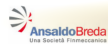

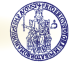

# Simulazione di sistemi non lineari Introduzione a Stateflow

# Gianmaria De Tommasi<sup>1</sup>

<sup>1</sup>Università degli Studi di Napoli Federico II detommas@unina.it

# Ottobre 2012 Corsi AnsaldoBreda

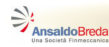

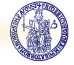

#### Outline

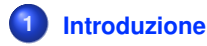

2 Elementi di un grafo Stateflow

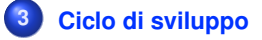

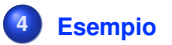

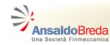

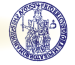

#### **Stateflow**

# Stateflow

• è un tool grafico per la progettazione di sistemi ad eventi (*event-driven systems*)

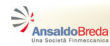

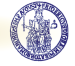

#### **Stateflow**

- è un tool grafico per la progettazione di sistemi ad eventi (*event-driven systems*)
- utilizza un linguaggio grafico che permette di rappresentare macchine a stati finiti (automi)

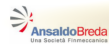

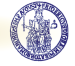

#### **Stateflow**

- è un tool grafico per la progettazione di sistemi ad eventi (*event-driven systems*)
- utilizza un linguaggio grafico che permette di rappresentare macchine a stati finiti (automi)
- In particolare con un grafo Stateflow (chart) è possibile
  - definire gli ingressi e le uscite del sistema

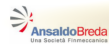

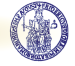

#### **Stateflow**

- è un tool grafico per la progettazione di sistemi ad eventi (*event-driven systems*)
- utilizza un linguaggio grafico che permette di rappresentare macchine a stati finiti (automi)
- In particolare con un grafo Stateflow (chart) è possibile
  - definire gli ingressi e le uscite del sistema
  - specificare gli eventi che determinano l'evoluzione dello stato

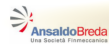

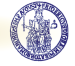

#### **Stateflow**

- è un tool grafico per la progettazione di sistemi ad eventi (*event-driven systems*)
- utilizza un linguaggio grafico che permette di rappresentare macchine a stati finiti (automi)
- In particolare con un grafo Stateflow (chart) è possibile
  - definire gli ingressi e le uscite del sistema
  - specificare gli eventi che determinano l'evoluzione dello stato
  - specificare delle azioni associate sia agli stati che alle transizioni (macchina di Moore, macchine di Mealy)

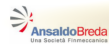

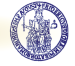

#### **Stateflow**

- è un tool grafico per la progettazione di sistemi ad eventi (*event-driven systems*)
- utilizza un linguaggio grafico che permette di rappresentare macchine a stati finiti (automi)
- In particolare con un grafo Stateflow (chart) è possibile
  - definire gli ingressi e le uscite del sistema
  - specificare gli eventi che determinano l'evoluzione dello stato
  - specificare delle azioni associate sia agli stati che alle transizioni (macchina di Moore, macchine di Mealy)
  - definire una relazione gerarchica tra grafi

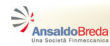

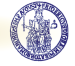

#### **Stateflow**

- è un tool grafico per la progettazione di sistemi ad eventi (*event-driven systems*)
- utilizza un linguaggio grafico che permette di rappresentare macchine a stati finiti (automi)
- In particolare con un grafo Stateflow (chart) è possibile
  - definire gli ingressi e le uscite del sistema
  - specificare gli eventi che determinano l'evoluzione dello stato
  - specificare delle azioni associate sia agli stati che alle transizioni (macchina di Moore, macchine di Mealy)
  - definire una relazione gerarchica tra grafi
  - avere più stati che evolvono in parallelo

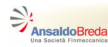

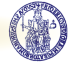

# **Stateflow & Simulink**

• I grafi Stateflow (*chart*) vengono richiamati come blocchi all'interno di uno schema Simulink

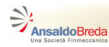

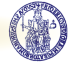

- I grafi Stateflow (*chart*) vengono richiamati come blocchi all'interno di uno schema Simulink
- I collegamenti tra un blocco Stateflow e altri blocchi si effettua attraverso gli ingressi e le uscite

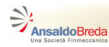

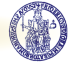

- I grafi Stateflow (*chart*) vengono richiamati come blocchi all'interno di uno schema Simulink
- I collegamenti tra un blocco Stateflow e altri blocchi si effettua attraverso gli ingressi e le uscite
- Lo sviluppo dei grafi Stateflow può essere fatto indipendentemente da Simulink

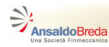

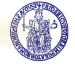

- I grafi Stateflow (*chart*) vengono richiamati come blocchi all'interno di uno schema Simulink
- I collegamenti tra un blocco Stateflow e altri blocchi si effettua attraverso gli ingressi e le uscite
- Lo sviluppo dei grafi Stateflow può essere fatto indipendentemente da Simulink
- L'editor di Stateflow comprende anche un *debugger*, con il quale è possibile simulare il funzionamento del grafo prima di integrarlo un Simulink

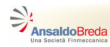

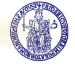

- I grafi Stateflow (*chart*) vengono richiamati come blocchi all'interno di uno schema Simulink
- I collegamenti tra un blocco Stateflow e altri blocchi si effettua attraverso gli ingressi e le uscite
- Lo sviluppo dei grafi Stateflow può essere fatto indipendentemente da Simulink
- L'editor di Stateflow comprende anche un *debugger*, con il quale è possibile simulare il funzionamento del grafo prima di integrarlo un Simulink
- Durante la simulazione è possibile *animare* il grafo per seguirne l'evoluzione

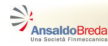

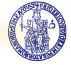

#### Il blocco Chart di Stateflow

Per inserire un grafo Stateflow in uno schema Simulink si deve utilizzare il blocco Chart contenuto nella libreria Stateflow di Simulink

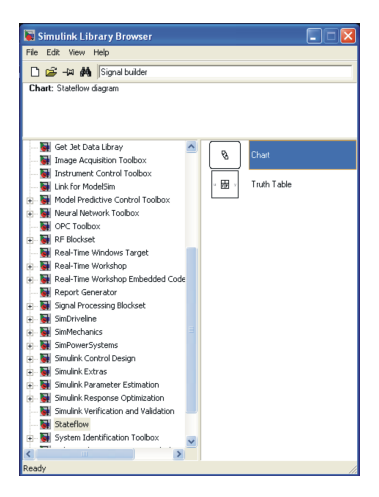

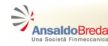

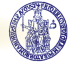

# **Exclusive state (OR state)**

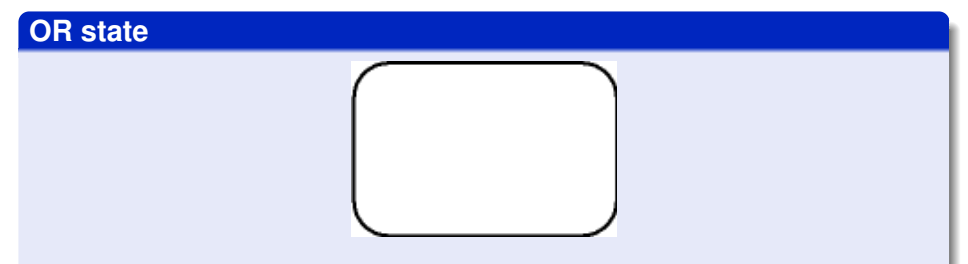

Rappresentano stati *mutuamente esclusivi*. In un grafo Stateflow <u>non</u> ci possono essere due o più OR state attivi nello stesso istante.

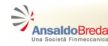

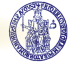

# Parallel state (AND state)

#### **AND state**

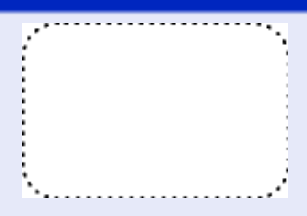

Rappresentano stati di un grafo Stateflow che possono essere eseguiti contemporaneamente (in parallelo).

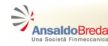

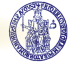

#### Transizioni

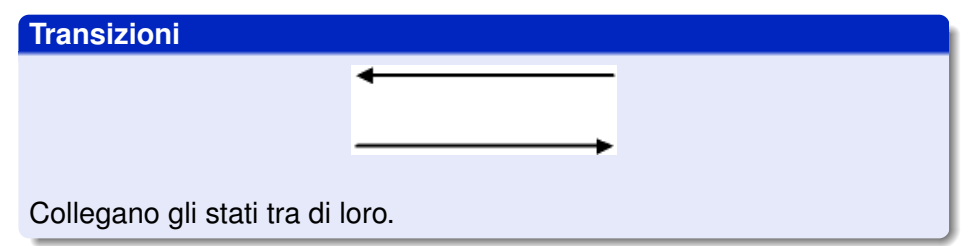

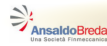

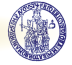

### Transizioni di default

#### Transizioni di default

Specifica l'OR state attivo per default.

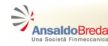

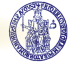

## Azioni, Condizioni ed Eventi

#### Azioni

Azioni eseguite in base al particolare stato di attivazione di uno stato

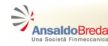

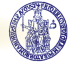

# Azioni, Condizioni ed Eventi

#### Azioni

Azioni eseguite in base al particolare stato di attivazione di uno stato

#### Condizioni

Espressioni booleane associate alle transizioni che ne determinano l'attivazione (*scatto*)

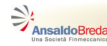

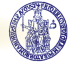

# Azioni, Condizioni ed Eventi

#### Azioni

Azioni eseguite in base al particolare stato di attivazione di uno stato

#### Condizioni

Espressioni booleane associate alle transizioni che ne determinano l'attivazione (*scatto*)

#### Eventi

Condizioni che determinano la partenza di particolari attività associate al grafo Stateflow

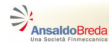

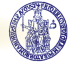

Ciclo di sviluppo

#### Ciclo di sviluppo di un grafo Stateflow

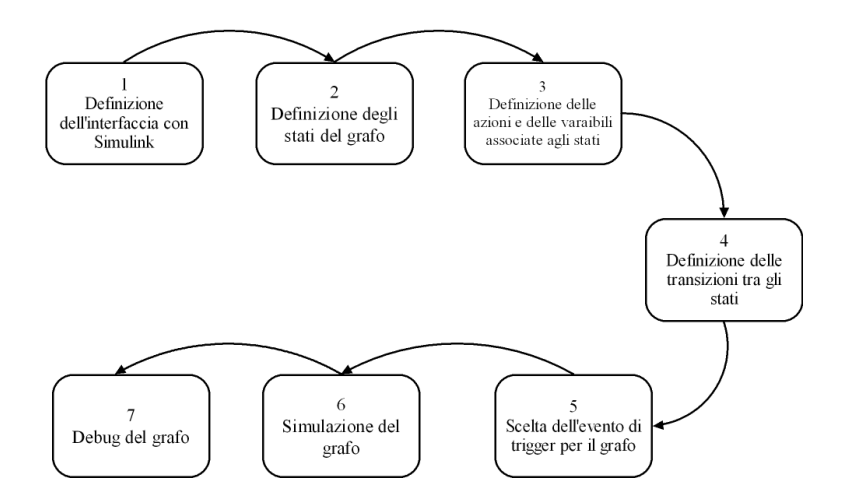

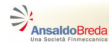

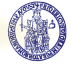

# Sistema di condizionamento dell'aria

 Costruiremo un grafo Stateflow che mantiene la temperatura in un impianto industriale a 27°.

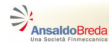

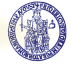

# Sistema di condizionamento dell'aria

- Costruiremo un grafo Stateflow che mantiene la temperatura in un impianto industriale a 27°.
- Il controllore gestisce due ventole.

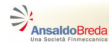

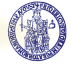

# Sistema di condizionamento dell'aria

- Costruiremo un grafo Stateflow che mantiene la temperatura in un impianto industriale a 27°.
- Il controllore gestisce due ventole.
- La prima viene accesa se la temperatura supera i 27°.

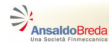

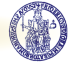

# Sistema di condizionamento dell'aria

- Costruiremo un grafo Stateflow che mantiene la temperatura in un impianto industriale a 27°.
- Il controllore gestisce due ventole.
- La prima viene accesa se la temperatura supera i 27°.
- La seconda ventola addizionale viene accesa se la temperatura supera i 30°.

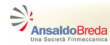

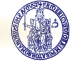

## Impianto

#### Modello matematico

$$\dot{T} = K_T(T_{ext} - T) + K_{cool}(T_{ext} - T)$$

con  $K_T = 0.7$ .  $K_{cool} = -0.5$  se la prima ventola è accessa e  $K_{cool} = -1$  se entrambe le ventole sono accese.

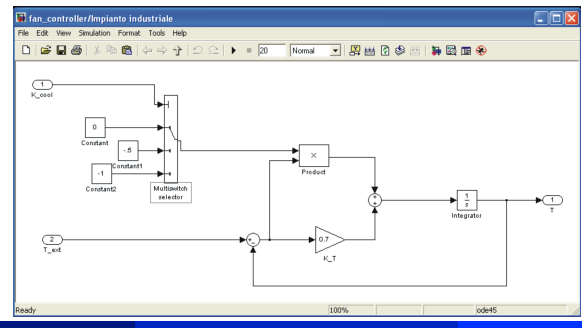

G. De Tommasi (UNINA)

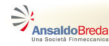

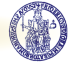

## Sottosistema Impianto Industriale

# Selezionare lo schema Simulink dell'impanto e creare un sottosistema utilizzando il menù Create subsystem

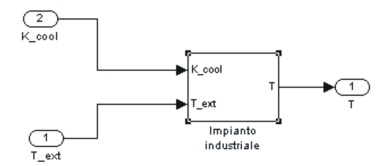

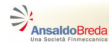

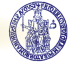

#### Definizione dell'interfaccia con Simulink

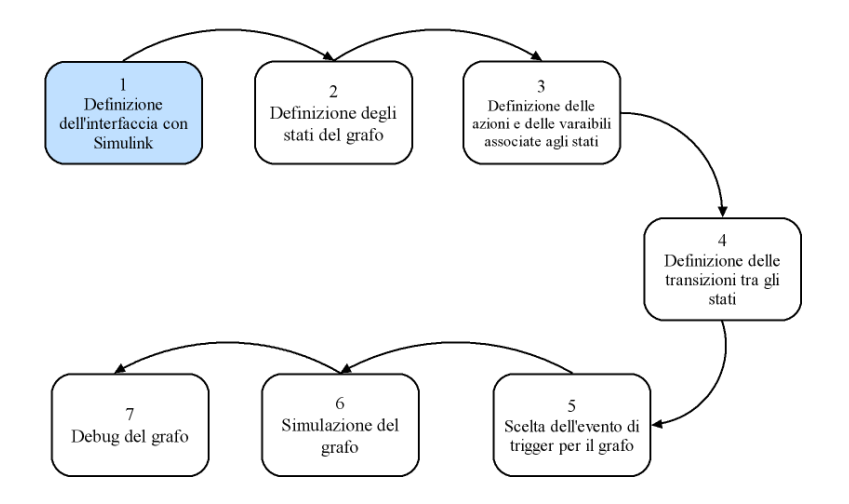

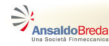

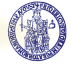

### Variabili di interfaccia con Simulink

## • Variabile d'ingresso -> Temperatura T

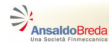

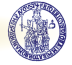

#### Variabili di interfaccia con Simulink

• Variabile d'ingresso -> Temperatura T Add -> Data -> Input from Simulink

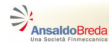

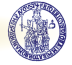

#### Variabili di interfaccia con Simulink

- Variabile d'ingresso -> Temperatura T Add -> Data -> Input from Simulink
- Variabile d'uscita > K<sub>cool</sub>

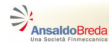

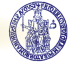

#### Variabili di interfaccia con Simulink

- Variabile d'ingresso -> Temperatura T Add -> Data -> Input from Simulink
- Variabile d'uscita -> K<sub>cool</sub>
  Add -> Data -> Output to Simulink

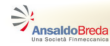

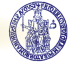

#### Definizione degli stati del grafo

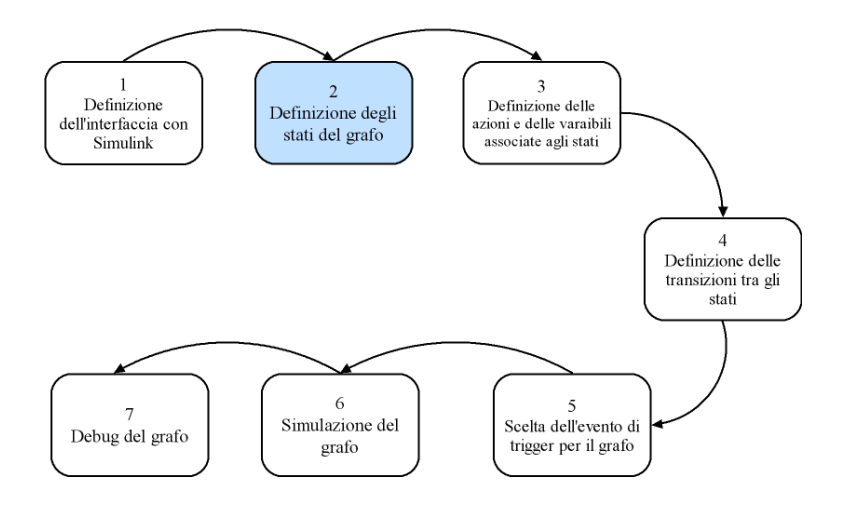

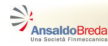

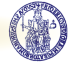

# Definizione degli stati del grafo

• Definire gli stati esclusivi (drag and drop)

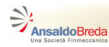

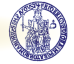

# Definizione degli stati del grafo

- Definire gli stati esclusivi (drag and drop)
- Definire gli stati paralleli (Decomposition -> Parallel (AND) + drag and drop)

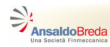

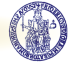

# Definizione degli stati del grafo

- Definire gli stati esclusivi (drag and drop)
- Definire gli stati paralleli (Decomposition -> Parallel (AND) + drag and drop)
- Definite gli stati esclusivi all'interno degli stati paralleli (Decomposition -> Exclusive (OR) + drag and drop)

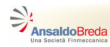

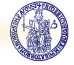

# Definizione degli stati del grafo

- Definire gli stati esclusivi (drag and drop)
- Definire gli stati paralleli (Decomposition -> Parallel (AND) + drag and drop)
- Definite gli stati esclusivi all'interno degli stati paralleli (Decomposition -> Exclusive (OR) + drag and drop)

#### Ordinamento esplicito dell'esecuzione degli stati paralleli

Nel menù File -> Chart properties selezionare User specified state/transition execution order.

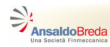

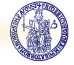

# Definizione degli stati del grafo

- Definire gli stati esclusivi (drag and drop)
- Definire gli stati paralleli (Decomposition -> Parallel (AND) + drag and drop)
- Definite gli stati esclusivi all'interno degli stati paralleli (Decomposition -> Exclusive (OR) + drag and drop)

#### Ordinamento esplicito dell'esecuzione degli stati paralleli

Nel menù File -> Chart properties selezionare User specified state/transition execution order. Assegnare gli ordini con il tasto destro Execution Order

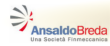

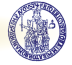

#### **Grafo Stateflow**

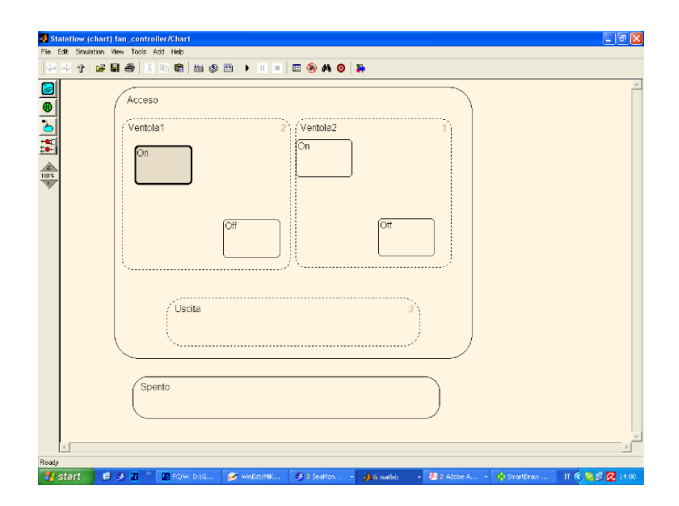

G. De Tommasi (UNINA)

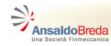

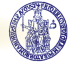

#### Azioni e delle varaibili associate agli stati

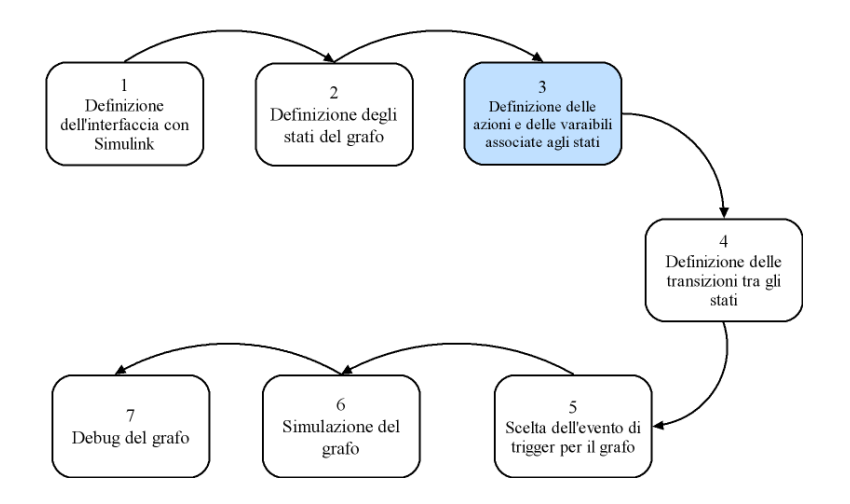

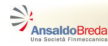

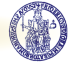

# Tipi di azioni associabili agli stati

 entry - eseguita quando si entra in uno stato - eseguita una sola volta

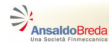

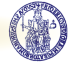

# Tipi di azioni associabili agli stati

- entry eseguita quando si entra in uno stato eseguita una sola volta
- during eseguita quando uno stato è attivo eseguita ad ogni passo di simulazione

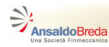

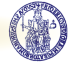

# Tipi di azioni associabili agli stati

- entry eseguita quando si entra in uno stato eseguita una sola volta
- during eseguita quando uno stato è attivo eseguita ad ogni passo di simulazione
- exit prima di uscire da uno stato eseguita una sola volta

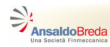

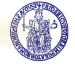

# Tipi di azioni associabili agli stati

- entry eseguita quando si entra in uno stato eseguita una sola volta
- during eseguita quando uno stato è attivo eseguita ad ogni passo di simulazione
- exit prima di uscire da uno stato eseguita una sola volta

#### La funzione in

La funzione in(*nome\_stato*) restituisce true (1) se *nome\_stato* è attivo

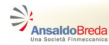

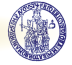

#### **Grafo Stateflow**

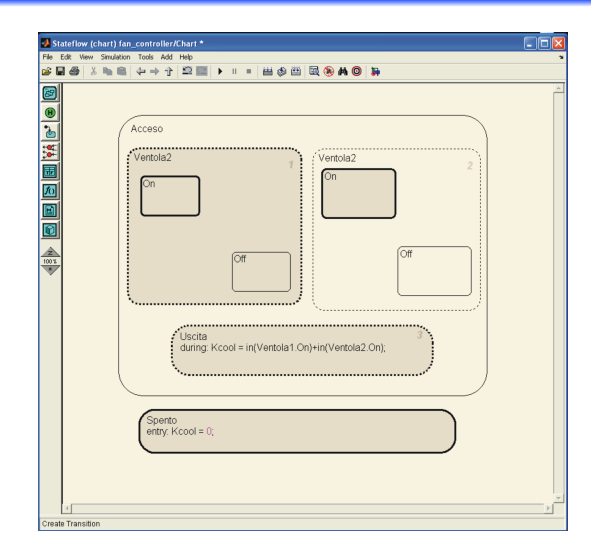

G. De Tommasi (UNINA)

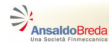

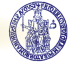

#### Definizione delle transizioni tra gli stati

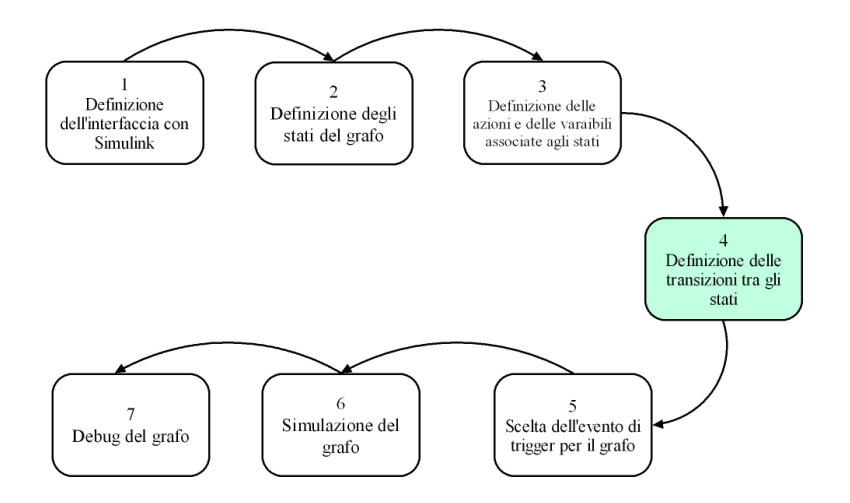

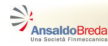

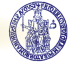

#### Definizione delle transizioni

Utilizzando l'editor grafico (drag and drop)

• Definire le transizioni tra i vari stati esclusivi (OR-state)

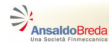

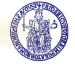

## Definizione delle transizioni

Utilizzando l'editor grafico (drag and drop)

- Definire le transizioni tra i vari stati esclusivi (OR-state)
- Definire la *transizione di default* verso lo *stato iniziale* per ogni gruppo di OR-state inclusi in un AND-state

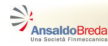

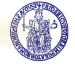

## Condizioni sulle transizioni

 Ad ogni transizione deve essere associata una condizione booleana

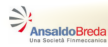

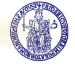

# Condizioni sulle transizioni

- Ad ogni transizione deve essere associata una condizione booleana
- Se la condizione dipende dalle variabili d'interfaccia con Simulink la sintasi da utilizzare è [condizione]

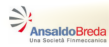

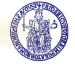

# Condizioni sulle transizioni

- Ad ogni transizione deve essere associata una condizione booleana
- Se la condizione dipende dalle variabili d'interfaccia con Simulink la sintasi da utilizzare è [condizione]
- Se la condizione dipende da un evento esterno
  - definire l'evento dal menù Add -> Event -> Input from Simulink
  - utilizzare la sintassi nome\_evento

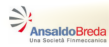

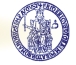

# Condizioni sulle transizioni

- Ad ogni transizione deve essere associata una condizione booleana
- Se la condizione dipende dalle variabili d'interfaccia con Simulink la sintasi da utilizzare è [condizione]
- Se la condizione dipende da un evento esterno
  - definire l'evento dal menù Add -> Event -> Input from Simulink
  - utilizzare la sintassi nome\_evento

Definire l'evento ON\_OFF - Selezionare Trigger: Either

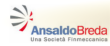

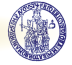

#### **Grafo Stateflow**

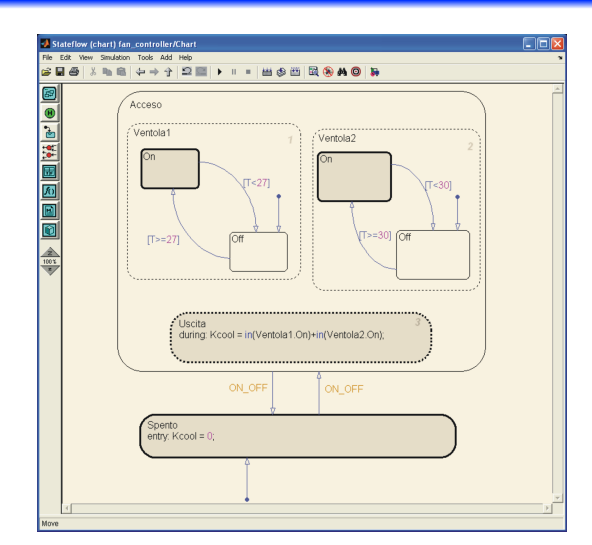

G. De Tommasi (UNINA)

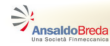

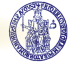

## Scelta dell'evento di trigger per il grafo

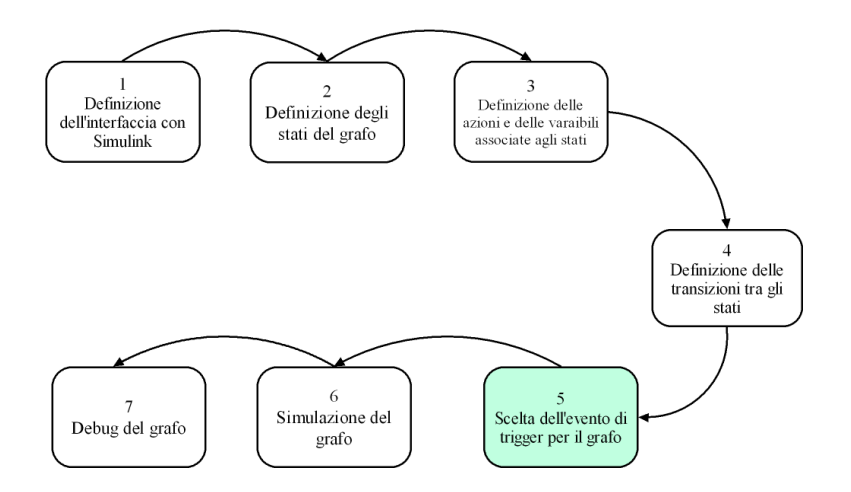

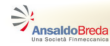

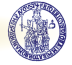

# Eventi di trigger di un grafo Stateflow

Durante una simulazione Simulink esegue un grafo Stateflow

• con un passo di campionamento fisso definito dall'utente

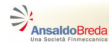

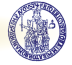

# Eventi di trigger di un grafo Stateflow

Durante una simulazione Simulink esegue un grafo Stateflow

- con un passo di campionamento fisso definito dall'utente
- quando si verifica un particolare evento di trigger

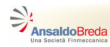

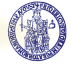

# Eventi di trigger di un grafo Stateflow

Durante una simulazione Simulink esegue un grafo Stateflow

- con un passo di campionamento fisso definito dall'utente
- quando si verifica un particolare evento di trigger
- utilizzando un segnale di comando proveniente da un altro grafo Stateflow

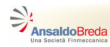

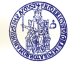

# Eventi di trigger di un grafo Stateflow

Durante una simulazione Simulink esegue un grafo Stateflow

- con un passo di campionamento fisso definito dall'utente
- quando si verifica un particolare evento di trigger
- utilizzando un segnale di comando proveniente da un altro grafo Stateflow

Quindi gli **eventi di trigger** vengono utilizzati per definire **quando** un grafo Stateflow deve essere eseguito durante la simulazione.

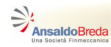

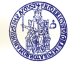

# Eventi di trigger di un grafo Stateflow

Durante una simulazione Simulink esegue un grafo Stateflow

- con un passo di campionamento fisso definito dall'utente
- quando si verifica un particolare evento di trigger
- utilizzando un segnale di comando proveniente da un altro grafo Stateflow

Quindi gli **eventi di trigger** vengono utilizzati per definire **quando** un grafo Stateflow deve essere eseguito durante la simulazione. **Definire l'evento** CLOCK - Selezionare Trigger: Either

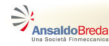

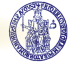

#### Creazione degli eventi ON\_OFF e CLOCK - 1

# Aggiungere un blocco $\verb"Sources" -> Signal Builder nello schema Simulink$

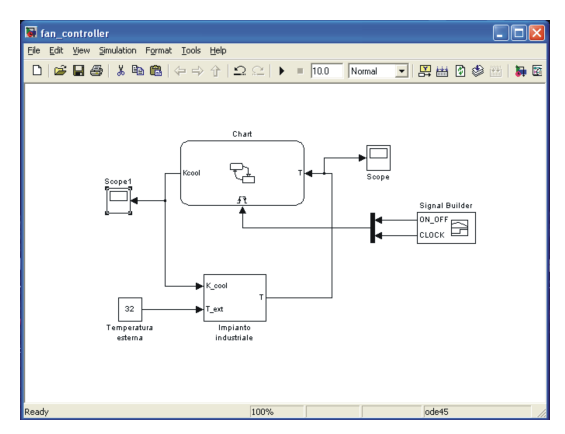

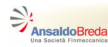

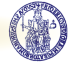

#### Creazione degli eventi ON\_OFF e CLOCK - 2

- Definire il segnale di trigger CLOCK come un onda quadra con frequenza 10 Hz, ampiezza 1, offset 1 e duty cycle 50 %.
- Definire l'evento ON\_OFF come in figura

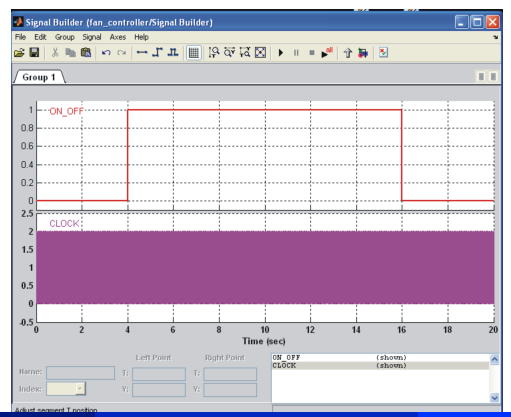

G. De Tommasi (UNINA)

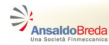

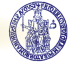

#### Simulazione del grafo

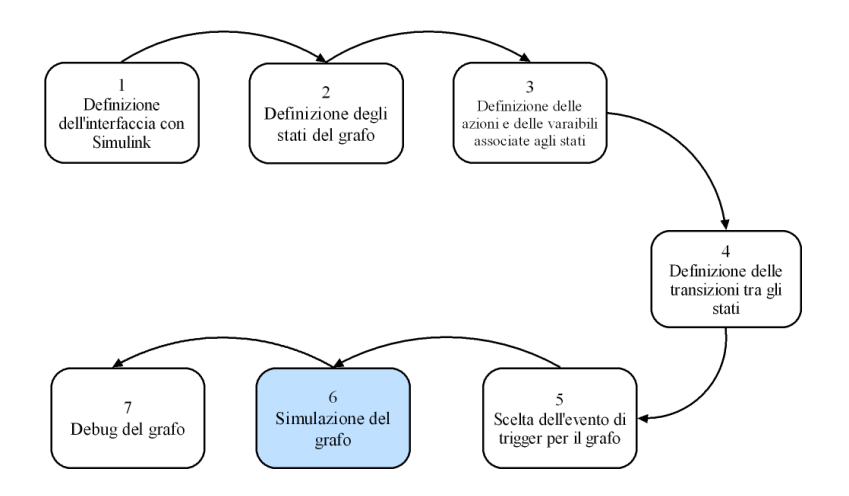

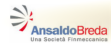

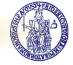

#### Simulazione

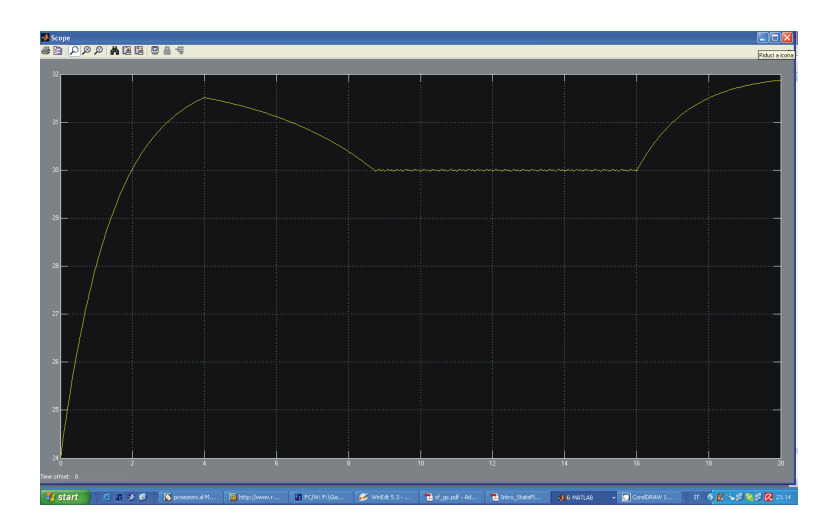

G. De Tommasi (UNINA)

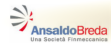

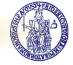

# Debug del grafo

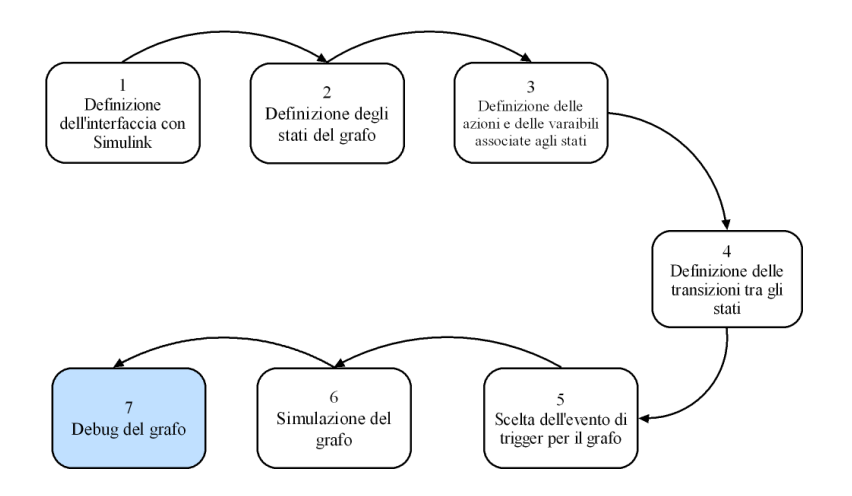